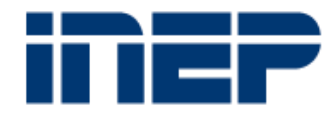

# MANIFESTAÇÃO SOBRE A CLASSIFICAÇÃO DOS CURSOS

- PASSO A PASSO -

Brasília | DF | Setembro de 2018

Prezados(as) Procurador(a) Educacional Institucional (PI) e Coordenador(a) de Curso,

- 1. Este documento visa orientar a atividade de manifestação a respeito da classificação dos cursos de sua Instituição;
- 2. Serão disponibilizados no ambiente de manifestação do Sistema Enade os cursos das IES declarados nos Censos de 2009 a 2016, bem como aqueles inseridos no cadastro e-MEC até junho de 2018, com as respectivas classificações atualizadas para a versão CINE Brasil 2018;
- 3. Esclarecemos que o Sistema Enade foi utilizado devido à facilidade de acesso dos Procuradores e Coordenadores de Curso neste Sistema, mas não haverá influência no enquadramento de curso no Enade deste ciclo;
- 4. Para acessa-lo, é necessário que tanto o(a) Procurador(a) quanto o(a) Coordenador(a) de curso estejam cadastrados no Sistema e-MEC;

- 5. Vocês irão verificar e manifestar, favoráveis ou contrários, à classificação indicada após a revisão realizada no âmbito do Projeto de Revisão e Atualização da Classificação dos Cursos de Graduação e Sequenciais, de que trata o Edital de Chamada Pública Inep nº 14, de 12 de abril de 2017, desenvolvido pelo Inep em parceria com a UFRN;
- 6. Por meio do Sistema Enade o(a) Procurador(a) realizará a edição da manifestação e o(a) Coordenador(a) visualizará a classificação do curso;
- Esta atividade precisa ser realizada em conjunto com os Coordenadores de curso porque possuem conhecimento mais detalhado sobre a proposta formativa de cada curso;
- 8. Cabe lembrar que a classificação apresentada hoje no Sistema e-MEC refere-se à versão CINE Brasil 2000 que está desatualizada;
- 9. A manifestação **não** será sobre a classificação dos cursos versão CINE Brasil 2000, e sim sobre a de 2018. Finalizado o Projeto de revisão da classificação dos cursos, esta informação será atualizada no Sistema e-MEC, possivelmente, no próximo ano;

- 10. O período previsto para a manifestação é de **17 de setembro a 19 de outubro de 2018**;
- 11. Recomendamos que os Coordenadores de curso tenham acesso à classificação de seus cursos por meio das seguintes formas: acessando diretamente o Sistema Enade ou solicitando ao PI o relatório gerado por meio daquele Sistema com os cursos classificados (mais informações na página 27);
- 12. Caso o Coordenador não concorde com a classificação recebida, é necessário indicar ao PI a classificação que julgar adequada, informando a área geral, a área específica, a área detalhada e o rótulo, além de justificar o motivo da não concordância e apresentar documento que embase tal justificativa;
- 13. Para auxiliar na análise da classificação de cada curso, recomendamos consultar o Manual Preliminar\* para a Classificação dos Cursos Cine Brasil 2018, disponível em <a href="http://portal.inep.gov.br/web/guest/apresentacoes-e-treinamentos">http://portal.inep.gov.br/web/guest/apresentacoes-e-treinamentos</a>

<sup>\*</sup> Este Manual é considerado preliminar porque após o período de manifestação das IES poderá sofrer alterações.

Página de acesso:

http://enade.inep.gov.br

# enade2018

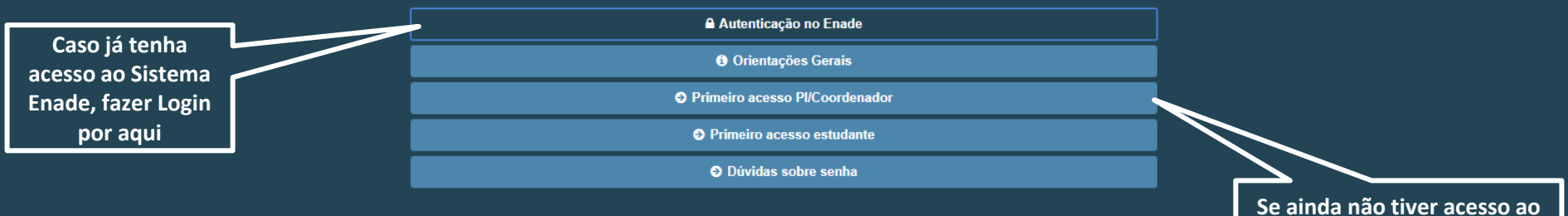

Se ainda não tiver acesso ao Sistema Enade, mas estiver cadastrado no Sistema e-MEC, iniciar por aqui

5

A seguir serão apresentadas as Telas do Sistema para o Perfil:

# **Procurador Educacional Institucional**

| ≡ 1                                                                                                    | NEP                  | Enade      |                                                                                                    |
|----------------------------------------------------------------------------------------------------|----------------------|------------|----------------------------------------------------------------------------------------------------|
|                                                                                                    |                      |            | Edição vigente: 2018 Perfil: PESQUISADOR INSTITUCIONAL                                                                                                    |
| 👫 İn                                                                                                    | icial                |            | Página Inicial                                                                                                    |
| Al     Al     A | terar Senha          |            | content content content and and and and and and and and and and                                                                                                    |
| 🕤 E                                                                                                    | fitar Contatos       |            | , ourgado por acessar o sistema Lindue.                                                                                                    |
| <b>⊖</b> C                                                                                                    | urso                 | ~          | Orientações Gerais                                                                                                    |
| © C                                                                                                    | onsulta de inscrito  | \$         | Acesse nossos canais de comunicação e fique por dentro de tudo!                                                                                                    |
| ⊖ In                                                                                                    | scrição ingressant   | • •        | Página do Enade no Portal do Inep<br>Informações e cronograma completos para você                                                                                                    |
| 🤿 In                                                                                                    | scrição concluinte   | *          | Facebook   Instagram   Twitter                                                                                                    |
| 🛛 R                                                                                                    | elatório             | *          | Noticias que você precisa saber                                                                                                    |
| 🕤 Di                                                                                                    | ispensa estudante (  | concluinte | EM BREVE: App Enade                                                                                                    |
| © M                                                                                                    | anifestar Classifica | ição       | Tem dúvidas?                                                                                                    |
|                                                                                                    |                      |            | Registre no Autoatendimento do Fale Conosco                                                                                                    |
|                                                                                                    | Acessar              |            | Cronograma: confira as principais datas do Enade 2018                                                                                                    |
|                                                                                                    | aqui                 |            | 25 de junho a 6 de julho - Verificação de acesso ao Sistema Enade                                                                                                    |
|                                                                                                    |                      |            | 13 a 31 de agosto – Retificação de Enquadramento e de Inscrições                                                                                                    |
|                                                                                                    |                      |            | 14 de agosto a 21 de novembro - Cadastro dos Estudantes Concluintes                                                                                                    |
|                                                                                                    |                      |            | 3 de setembro a 21 de novembro - Preenchimento do Questionário do Estudante                                                                                                    |
|                                                                                                    |                      |            | 4 a 10 de setembro - Solicitação de Atendimento por Nome Social / Indicação do curso pelo Estudante de Dupla Graduação                                                                                                    |
|                                                                                                    |                      |            | 9 de novembro – Divulgação dos Locais de Prova<br>25 de novembro – Aolicação do Exame                                                                                                    |
|                                                                                                    |                      |            | 26 de novembro a 7 de dezembro - Preenchimento do Questionário do Coordenador de Curso                                                                                                    |
|                                                                                                    |                      |            | 2 de janeiro de 2019 – Divulgação da Relação de Estudantes em Situação Regular / Declaração de responsabilidade da IES<br>2 a 31 de janeiro de 2019 – Solicitação de Dispense de Prova nor iniciativa do Estudante / IES               |
|                                                                                                    |                      |            | 2 de janeiro a 1 de fevereiro de 2019 - Análise e deliberação, pelas IES, das solicitações de dispensa registradas pelos estudantes                                                                                                    |
|                                                                                                    |                      |            | 2 de janeiro a 3 de fevereiro de 2019 - Análise e deliberação, pelo Inep, das solicitações de dispensa registradas pelas IES                                                                                                    |
|                                                                                                    |                      |            | a a zz de reverend – interposição de recurso relacionado a solicitações de dispensa por iniciativa do estudante e inderendas pela ICS / interposição de recurso relacionado a de dispensa por iniciativa da ICS e indefendas pelo Inep |
|                                                                                                    |                      |            | A partir de 30 de agosto de 2019 - Divulgação dos resultados.                                                                                                    |
|                                                                                                    |                      |            |                                                                                                    |

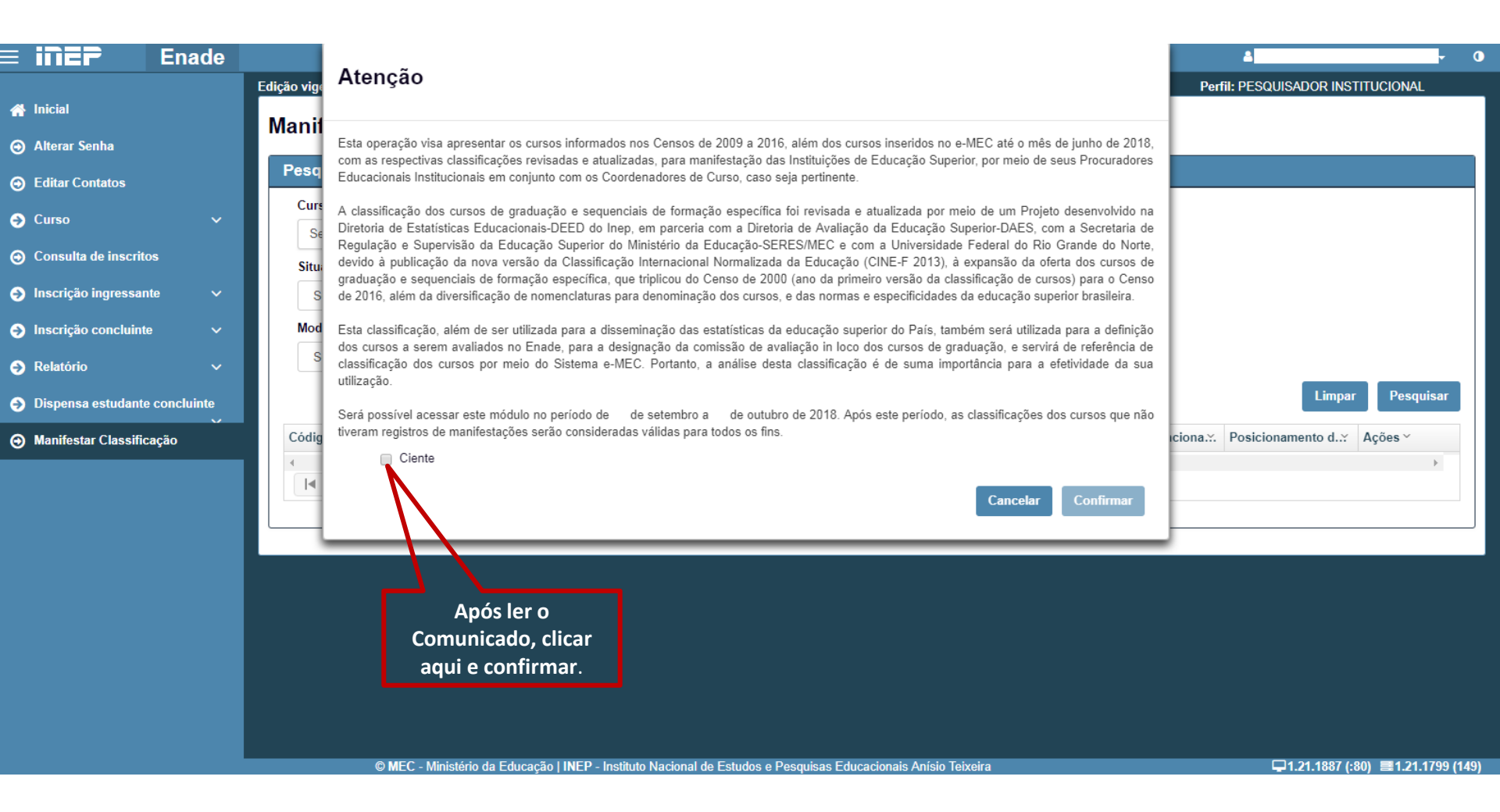

É possível fazer filtros pelo código ou nome do curso, situação de funcionamento do curso (Em atividade, Extinto ou em extinção), UF, município, modalidade de ensino (Distância ou Presencial), nível acadêmico (Graduação ou Sequencial), grau acadêmico (Bacharelado, Licenciatura ou Tecnológico) e posicionamento da IES (Favorável, Contrário ou Sem manifestação)

|                        | Enade      |                                     |                               |                                |                                |                                   |
|------------------------|------------|-------------------------------------|-------------------------------|--------------------------------|--------------------------------|-----------------------------------|
|                        |            | Edição vigente: 2018                | IES: 20-0                     |                                |                                | Perfil: PESQUISADOR INSTITUCIONAL |
| Inicial                |            | Manifestação sobre a cla            | assificação dos cu            | rene                           |                                |                                   |
| Alterar Senha          |            |                                     |                               |                                |                                |                                   |
| Editar Contatos        |            | Pesquisar                           |                               |                                |                                |                                   |
| Curso                  | ~          | Curso: 🛛                            |                               |                                |                                |                                   |
|                        |            | Selecione                           |                               | ▼                              |                                |                                   |
| ) Consulta de inscrito | S          | Situação de funcionamento do curso: | UF do curso:                  | Município do curso:            |                                |                                   |
| Inscrição ingressant   | ie 🗸       | Selecione                           | <ul> <li>Selecione</li> </ul> |                                | v                              |                                   |
| Inscrição concluinte   | ~          | Modalidade de ensino: Ni            | vel acadêmico:                | Grau acadêmico:                | Posicionamento da IES:         |                                   |
| Relatório              | ~          | Selecione •                         | Selecione •                   | Selecione •                    | Selecione •                    |                                   |
| Dispensa estudante     | concluinte |                                     |                               |                                |                                | Limpar Pesquisar                  |
| Manifestar Classifica  | ição       | Código do curso ~ Nome do curso     | Grau acadêmico Y Modali       | idade de en.:. UF do curso 🛛 🗸 | Munícipio do cur: Situação Fun | icion.∴ Posicionamento∵ Ações ~   |
|                        |            |                                     | ▶ 10 ▼ itens/pág.             |                                |                                | *                                 |

Para o filtro 'Situação de funcionamento do curso', apesar de aparecerem outras opções, apenas as três primeiras podem apresentar resultados (Em atividade, Extinto ou em extinção).

Recomendamos iniciar a verificação da classificação dos cursos que estão na situação Em atividade.

| ≡ inep               | Enade      |                                                  |                       |                               |                             | <del>د</del> - 0                      |
|----------------------|------------|--------------------------------------------------|-----------------------|-------------------------------|-----------------------------|---------------------------------------|
|                      |            | Edição vigente: 2018                             | IES:                  |                               |                             | Perfil: PESQUISADOR INSTITUCIONAL     |
| 삼 Inicial            |            | Manifostação sobre a clas                        | oificação dos our     |                               |                             |                                       |
| Alterar Senha        |            | Mannestação Sobre a class                        | sincação dos cuis     | 505                           |                             |                                       |
| Editar Contatos      |            | Pesquisar                                        |                       |                               |                             |                                       |
| Curso                | ~          | Curso: 🖸                                         |                       |                               |                             | · · · · · · · · · · · · · · · · · · · |
| Consulta de inscrito | )\$        | Selecione<br>Situação de funcionamento do curso: | UF do curso:          | Município do curso:           |                             |                                       |
| Inscrição ingressan  | te 🗸       | Selecione                                        | • Selecione •         |                               | Ŧ                           |                                       |
| Inscrição concluinte | • •        | Selecione<br>Em atividade                        | adêmico:              | Grau acadêmico:               | Posicionamento da IES:      |                                       |
| Relatório            | ~          | Extinto<br>Em extinção<br>Em atividade parcial   | ione 🔻                | Selecione •                   | Selecione •                 |                                       |
| ➔ Dispensa estudante | concluinte | Paralisado<br>Autorizado                         |                       |                               |                             | Limpar Pesquisar                      |
| Manifestar Classific | ação       | C Reconhecido<br>Renovado o Reconhecimento       | Grau acadêmico 🛛 Moda | alidade de ens.:. UF do curso | Munícipio do curso Situação | Funciona Posicionamento d: Ações ~    |
|                      |            |                                                  | 10 vitens/pág.        |                               |                             | •                                     |

| 👫 Inicial                    |
|------------------------------|
| Alterar Senha                |
| Editar Contatos              |
| ne Surso                     |
| Consulta de inscritos        |
| Inscrição ingressante        |
| Inscrição concluinte         |
| Relatório                    |
| Dispensa estudante concluint |
| Manifestar Classificação     |

### Manifestação sobre a classificação dos cursos

| Curso: Ø<br>Selecione                                              |                                                                                                    |                                                                                         |                                                                                                    | v                                            | Ao cli<br>cu                                                                                          | car em Pesquis<br>rsos conforme                                                                              | sar, são aprese<br>o filtro realiza                                                                                                    | entados<br>Ido. Se       |
|--------------------------------------------------------------------|----------------------------------------------------------------------------------------------------|-----------------------------------------------------------------------------------------|----------------------------------------------------------------------------------------------------|----------------------------------------------|----------------------------------------------------------------------------------------------------|----------------------------------------------------------------------------------------------------|----------------------------------------------------------------------------------------------------|--------------------------|
| Situação de funcion                                                | amento do curso:                                                                                                  | UF do curso:                                                                            | Município do                                                                                                    | Municipio do curso: nenhum filtro for acio   |                                                                                                    |                                                                                                    |                                                                                                    |                          |
| Em atividade                                                       |                                                                                                    | • Selecione                                                                             | <b>T</b>                                                                                                    |                                              | são ap                                                                                                | são apresentados no limite de 10 c                                                                           |                                                                                                    |                          |
| Modalidade de ensi                                                 | no: Nível                                                                                                    | acadêmico:                                                                              | Grau acadêm                                                                                                    | nico:                                        | Posicion                                                                                              | pa                                                                                                    | ágina.                                                                                                    |                          |
| Selecione                                                          | • Se                                                                                                    | elecione                                                                                | • Selecione                                                                                                    | •                                            | Selecione                                                                                             | Ŧ                                                                                                    |                                                                                                    |                          |
| Código do curso 🗳                                                  | Nome do curso 🏻 👻                                                                                                 | Grau acadêmico 🛛 👻                                                                      | Modalidade de ens∷.                                                                                                    | UF do curso 🛛 👻                              | Munícipio do curso~                                                                                   | Situação Funciona.:.                                                                                         | Posicionamento d.::                                                                                                    | Ações ≻                  |
| 2532                                                               | ADMINISTRAÇÃO                                                                                                    | Bacharelado                                                                             | Educação presencial                                                                                                    | SC                                           | Florianópolis                                                                                         | Em atividade                                                                                                 | Favorável                                                                                                    | Q                        |
| 117348                                                             | ADMINISTRAÇÃO                                                                                                    | Bacharelado                                                                             | Educação presencial                                                                                                    | SC                                           | Florianópolis                                                                                         | Em atividade                                                                                                 | Sem Manifestação                                                                                                    | QØ                       |
|                                                                    |                                                                                                    |                                                                                         |                                                                                                    | 00                                           |                                                                                                    | 2                                                                                                    |                                                                                                    | -, -                     |
| 1287475                                                            | ADMINISTRAÇÃO                                                                                                    | Bacharelado                                                                             | Educação presencial                                                                                                    | sc                                           | Balneário Camboriú                                                                                    | Em atividade                                                                                                 | Sem Manifestação                                                                                                    | QØ                       |
| 1287475<br>5001250                                                 | ADMINISTRAÇÃO<br>ADMINISTRAÇÃO                                                                                    | Bacharelado<br>Bacharelado                                                              | Educação presencial<br>Educação a distância                                                                                                    | sc<br>sc                                     | Balneário Camboriú<br>Florianópolis                                                                   | Em atividade<br>Em atividade                                                                                 | Sem Manifestação<br>Sem Manifestação                                                                                                    | Q 7                      |
| 1287475<br>5001250<br>2536                                         | ADMINISTRAÇÃO<br>ADMINISTRAÇÃO<br>AGRONOMIA                                                                       | Bacharelado<br>Bacharelado<br>Bacharelado                                               | Educação presencial<br>Educação a distância<br>Educação presencial                                                                                             | sc<br>sc                                     | Balneário Camboriú<br>Florianópolis<br>Lages                                                          | Em atividade<br>Em atividade<br>Em atividade                                                                 | Sem Manifestação<br>Sem Manifestação<br>Sem Manifestação                                                                                 | Q 7<br>Q 7<br>Q 7        |
| 1287475<br>5001250<br>2536<br>52742                                | ADMINISTRAÇÃO<br>ADMINISTRAÇÃO<br>AGRONOMIA<br>ANÁLISE E DESEN                                                    | Bacharelado<br>Bacharelado<br>Bacharelado<br>Tecnológico                                | Educação presencial<br>Educação a distância<br>Educação presencial<br>Educação presencial                                                                      | sc<br>sc<br>sc<br>sc                         | Balneário Camboriú<br>Florianópolis<br>Lages<br>Joinville                                             | Em atividade<br>Em atividade<br>Em atividade<br>Em atividade                                                 | Sem Manifestação<br>Sem Manifestação<br>Sem Manifestação<br>Sem Manifestação                                                             | Q @<br>Q @<br>Q @<br>Q @ |
| 1287475<br>5001250<br>2536<br>52742<br>112414                      | ADMINISTRAÇÃO<br>ADMINISTRAÇÃO<br>AGRONOMIA<br>ANÁLISE E DESEN<br>ARQUITETURA E                                   | Bacharelado<br>Bacharelado<br>Bacharelado<br>Tecnológico<br>Bacharelado                 | Educação presencial<br>Educação a distância<br>Educação presencial<br>Educação presencial<br>Educação presencial                                               | sc<br>sc<br>sc<br>sc<br>sc<br>sc             | Balneário Camboriú<br>Florianópolis<br>Lages<br>Joinville<br>Laguna                                   | Em atividade<br>Em atividade<br>Em atividade<br>Em atividade<br>Em atividade                                 | Sem Manifestação<br>Sem Manifestação<br>Sem Manifestação<br>Sem Manifestação<br>Sem Manifestação                                         |                          |
| 1287475<br>5001250<br>2536<br>62742<br>112414<br>117350            | ADMINISTRAÇÃO<br>ADMINISTRAÇÃO<br>AGRONOMIA<br>ANÁLISE E DESEN<br>ARQUITETURA E<br>ARTES VISUAIS                  | Bacharelado<br>Bacharelado<br>Bacharelado<br>Tecnológico<br>Bacharelado<br>Bacharelado  | Educação presencial<br>Educação a distância<br>Educação presencial<br>Educação presencial<br>Educação presencial<br>Educação presencial                        | sc<br>sc<br>sc<br>sc<br>sc<br>sc             | Balneário Camboriú<br>Florianópolis<br>Lages<br>Joinville<br>Laguna<br>Florianópolis                  | Em atividade<br>Em atividade<br>Em atividade<br>Em atividade<br>Em atividade<br>Em atividade                 | Sem Manifestação<br>Sem Manifestação<br>Sem Manifestação<br>Sem Manifestação<br>Sem Manifestação<br>Sem Manifestação                     |                          |
| 1287475<br>5001250<br>52536<br>52742<br>112414<br>117350<br>117352 | ADMINISTRAÇÃO<br>ADMINISTRAÇÃO<br>AGRONOMIA<br>ANÁLISE E DESEN<br>ARQUITETURA E<br>ARTES VISUAIS<br>ARTES VISUAIS | Bacharelado<br>Bacharelado<br>Tecnológico<br>Bacharelado<br>Bacharelado<br>Licenciatura | Educação presencial<br>Educação a distância<br>Educação presencial<br>Educação presencial<br>Educação presencial<br>Educação presencial<br>Educação presencial | sc<br>sc<br>sc<br>sc<br>sc<br>sc<br>sc<br>sc | Balneário Camboriú<br>Florianópolis<br>Lages<br>Joinville<br>Laguna<br>Florianópolis<br>Florianópolis | Em atividade<br>Em atividade<br>Em atividade<br>Em atividade<br>Em atividade<br>Em atividade<br>Em atividade | Sem Manifestação<br>Sem Manifestação<br>Sem Manifestação<br>Sem Manifestação<br>Sem Manifestação<br>Sem Manifestação<br>Sem Manifestação |                          |

11

| 🕋 Inicial                     | 3                              |          |  |  |  |  |  |
|-------------------------------|--------------------------------|----------|--|--|--|--|--|
| Alterar Senha                 | Pesquisar                      |          |  |  |  |  |  |
| Editar Contatos               | Curso: @                       |          |  |  |  |  |  |
| Ourso ~                       | Situação de funcionamento do c | urso:    |  |  |  |  |  |
| Consulta de inscritos         | Em atividade                   | Ŧ        |  |  |  |  |  |
| Inscrição ingressante         | Modalidade de ensino:          | Nível ac |  |  |  |  |  |
| Inscrição concluinte ~        | Selecione                      | Selec    |  |  |  |  |  |
| Relatório ~                   |                                |          |  |  |  |  |  |
| Dispensa estudante concluinte | Código do curso 👻 Nome do cu   | urso ~ G |  |  |  |  |  |

Manifestar Classificação

| Situação de funcion | amento do curso: |       | UF do curso:       |         | Município do   | curso:        |                    |              |                  |         |
|---------------------|------------------|-------|--------------------|---------|----------------|---------------|--------------------|--------------|------------------|---------|
| Em atividade        |                  |       | Selecione          | *       |                |               |                    | *            |                  |         |
| Modalidade de ensir | 10:              | Nível | acadêmico:         |         | Grau acadêm    | ico:          | Posicioname Pa     | ara visuali  | zar e se man     | ifestar |
| Selecione           |                  | Se    | lecione            | •       | Selecione      | *             | Selecione SC       | obre a clas  | ssificação rec   | ebida   |
|                     |                  |       |                    |         |                |               | n                  | alo curso    | é necessário     | clicar  |
|                     |                  |       |                    |         |                |               | P                  |              |                  | Circar  |
| Código do curso 👋   | Nome do curso    | ~     | Grau acadêmico 🛛 👻 | Modalio | dade de ens∷.  | UF do curso ~ | Munícipio de       |              | one de Editar    |         |
| 2532                | ADMINISTRAÇÃ     | C     | Bacharelado        | Educaç  | ão presencial  | SC            | Florianópolis      | Em atividade | Favoraver        | प       |
| 17348               | ADMINISTRAÇÃ     | D     | Bacharelado        | Educaç  | ão presencial  | SC            | Florianópolis      | Em atividade | Sem Manifestação | QØ      |
| 287475              | ADMINISTRAÇÃ     | D     | Bacharelado        | Educaç  | ão presencial  | SC            | Balneário Camboriú | Em atividade | Sem Manifestação | Q 🕑     |
| 5001250             | ADMINISTRAÇÃ     | D     | Bacharelado        | Educaç  | ão a distância | SC            | Florianópolis      | Em atividade | Sem Manifestação | QØ      |
| 2536                | AGRONOMIA        |       | Bacharelado        | Educaç  | ão presencial  | SC            | Lages              | Em atividade | Sem Manifestação | QØ      |
| 62742               | ANÁLISE E DESE   | EN    | Tecnológico        | Educaç  | ão presencial  | SC            | Joinville          | Em atividade | Sem Manifestação | QØ      |
| 12414               | ARQUITETURA E    | E     | Bacharelado        | Educaç  | ão presencial  | SC            | Laguna             | Em atividade | Sem Manifestação | QØ      |
| 17350               | ARTES VISUAIS    |       | Bacharelado        | Educaç  | ão presencial  | SC            | Florianópolis      | Em atividade | Sem Manifestação | QØ      |
| 17352               | ARTES VISUAIS    |       | Licenciatura       | Educaç  | ão presencial  | SC            | Florianópolis      | Em atividade | Sem Manifestação | QØ      |
| 531                 | BIBLIOTECONO     | AIN   | Bacharelado        | Educaç  | ão presencial  | SC            | Florianópolis      | Em atividade | Sem Manifestação | QØ      |
| 1                   |                  |       |                    |         |                |               |                    |              |                  |         |

Ao clicar no ícone de Editar, a tela abaixo é apresentada e traz as informações do curso, bem como a classificação recebida. Note que esta classificação apresenta a área geral, a área específica, a área detalhada e o rótulo.

### Manifestação

| Manifestação                                                                                                    |                                                                                                    |                                                                                                    |  |  |  |  |  |
|----------------------------------------------------------------------------------------------------|----------------------------------------------------------------------------------------------------|----------------------------------------------------------------------------------------------------|--|--|--|--|--|
| Informações do curso                                                                                                    |                                                                                                    |                                                                                                    |  |  |  |  |  |
| Código e nome da IES:<br>Situação de funcionamento d<br>Nível acadêmico: Graduação<br>UF do curso: SC                              | lo curso: Em atividade                                                                                                    | Código e nome do curso: 117350 - ARTES VISUAIS<br>Modalidade de ensino: Educação presencial<br>Grau acadêmico: Bacharelado<br>Município do curso: Florianópolis |  |  |  |  |  |
| Classificação do curso                                                                                                    |                                                                                                    |                                                                                                    |  |  |  |  |  |
| Área geral: 02 - Artes e human<br>Área específica: 021 - Artes<br>Área detalhada: 0213 - Belas a<br>Rótulo: 0213A03 - Artes visuai | Área geral: 02 - Artes e humanidades<br>Área específica: 021 - Artes<br>Área detalhada: 0213 - Belas artes<br>Rótulo: 0213A03 - Artes visuais |                                                                                                    |  |  |  |  |  |
| Manifestação sobre a Classifi                                                                                                    | icação do curso                                                                                                    |                                                                                                    |  |  |  |  |  |
| Fonte de insumo:                                                                                                    |                                                                                                    |                                                                                                    |  |  |  |  |  |
|                                                                                                    |                                                                                                    | nsumo                                                                                                    |  |  |  |  |  |
| Descrição                                                                                                    | Conteúdo para Análise                                                                                                    | Posicionamento da IES                                                                                                    |  |  |  |  |  |
| Área geral                                                                                                    | 02 - Artes e humanidades                                                                                                    |                                                                                                    |  |  |  |  |  |
| Área especifica                                                                                                    | 021 - Artes                                                                                                    |                                                                                                    |  |  |  |  |  |
| Área detalhada                                                                                                    | 0213 - Belas artes                                                                                                    |                                                                                                    |  |  |  |  |  |
| Rótulo                                                                                                    | 0213A03 - Artes visuais                                                                                                    | Sem Manifestação 🔹                                                                                                    |  |  |  |  |  |

A manifestação a respeito da classificação é realizada na caixa indicada abaixo. É possível manifestar-se **Favorável** ou **Contrário** à Classificação.

## Manifestação

| Manifestação                                                                                                    |                                |                                                                                                    |        |  |  |  |  |
|----------------------------------------------------------------------------------------------------|--------------------------------|----------------------------------------------------------------------------------------------------|--------|--|--|--|--|
| Informações do curso                                                                                                    |                                |                                                                                                    |        |  |  |  |  |
| Código e nome da IES:<br>Situação de funcionamento do<br>Nível acadêmico: Graduação<br>UF do curso: SC                                                                                       | curso: Em atividade            | Código e nome do curso: 117350 - ARTES VISUAIS<br>Modalidade de ensino: Educação presencial<br>Grau acadêmico: Bacharelado<br>Município do curso: Florianópolis |        |  |  |  |  |
| Classificação do curso                                                                                                    |                                |                                                                                                    |        |  |  |  |  |
| Área geral: 02 - Artes e humanio<br>Área específica: 021 - Artes<br>Área detalhada: 0213 - Belas ar<br>Rótulo: 0213A03 - Artes visuais<br>Manifestação sobre a Classific<br>Fonte de insumo: | dades<br>tes<br>sação do curso |                                                                                                    |        |  |  |  |  |
|                                                                                                    |                                | Insumo                                                                                                    |        |  |  |  |  |
| Descrição                                                                                                    | Conteúdo para Análise          | Posicionamento da IES                                                                                                    |        |  |  |  |  |
| Área geral                                                                                                    | 02 - Artes e humanidades       |                                                                                                    |        |  |  |  |  |
| Área especifica                                                                                                    | 021 - Artes                    |                                                                                                    |        |  |  |  |  |
| Área detalhada                                                                                                    | 0213 - Belas artes             |                                                                                                    |        |  |  |  |  |
| Rótulo                                                                                                    | 0213A03 - Artes visuais        | Sem Manifestação   Sem Manifestação                                                                                                    |        |  |  |  |  |
|                                                                                                    |                                | Favorável<br>Contrário                                                                                                    |        |  |  |  |  |
|                                                                                                    |                                |                                                                                                    | Voltar |  |  |  |  |

# Manifestação Favorável

#### Manifestação

#### Informações do curso

Código e nome da IES: Situação de funcionamento do curso: Em atividade Nível acadêmico: Graduação UF do curso: SC Código e nome do curso: 117350 - ARTES VISUAIS Modalidade de ensino: Educação presencial Grau acadêmico: Bacharelado Município do curso: Florianópolis

#### Classificação do curso

Área geral: 02 - Artes e humanidades Área específica: 021 - Artes Área detalhada: 0213 - Belas artes Rótulo: 0213A03 - Artes visuais

#### Manifestação sobre a Classificação do curso

#### Fonte de insumo:

| Insumo                         |                          |           |                      |  |  |  |  |
|--------------------------------|--------------------------|-----------|----------------------|--|--|--|--|
| Descrição                      | Conteúdo para Análise    | P         | osicionamento da IES |  |  |  |  |
| Área geral                     | 02 - Artes e humanidades |           |                      |  |  |  |  |
| Área especifica                | 021 - Artes              |           |                      |  |  |  |  |
| Área detalhada                 | 0213 - Belas artes       |           |                      |  |  |  |  |
| Rótulo 0213A03 - Artes visuais |                          | Favorável | ▼                    |  |  |  |  |

Caso o usuário concorde com a classificação atribuída, escolha a opção Favorável e clique em salvar. Voltar Salvar

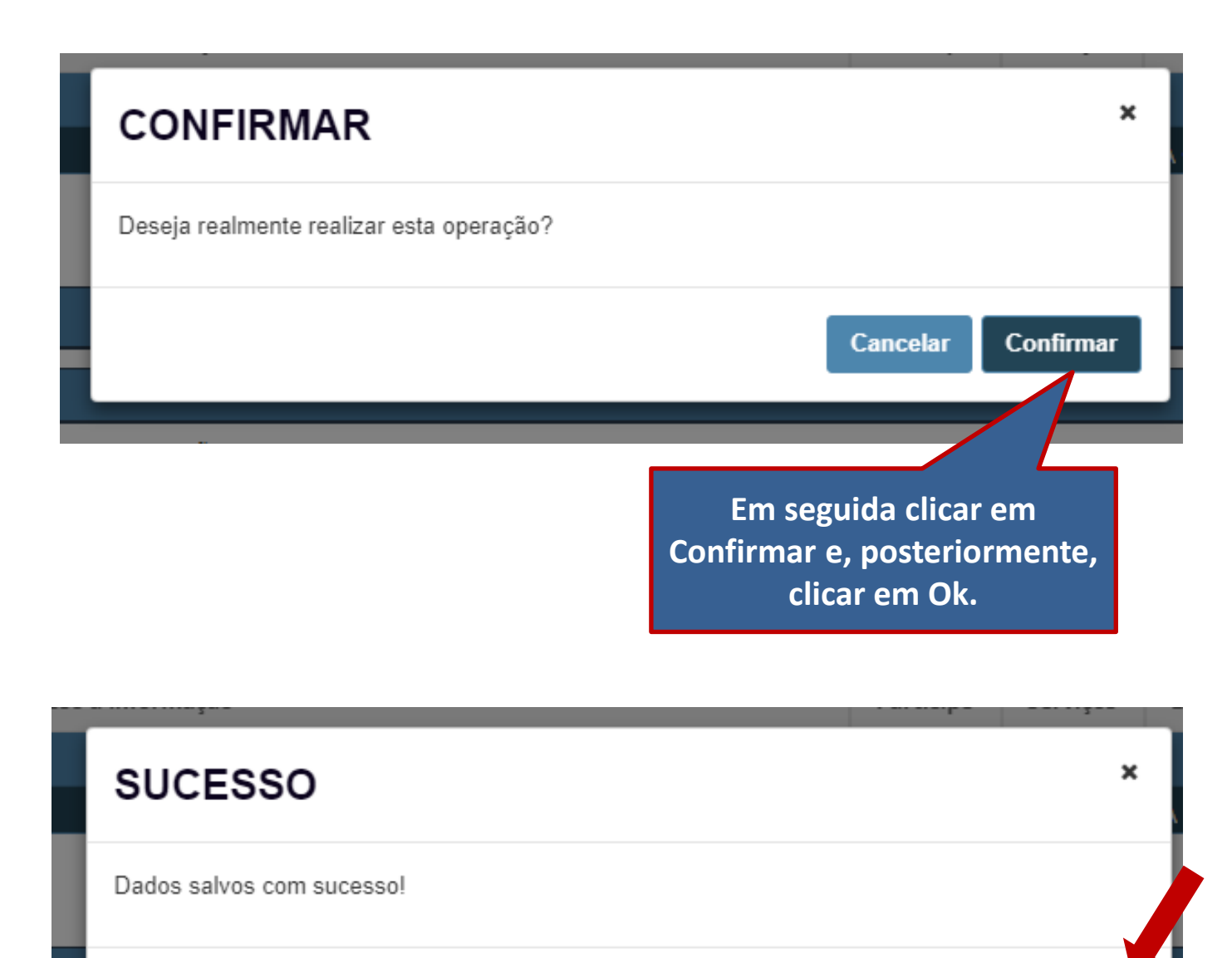

Ok

# O Sistema voltará para a tela de Pesquisar, sem os filtros realizados anteriormente.

| Curso: O                          |             |                                |                              |                                        |                      |                   |         |
|-----------------------------------|-------------|--------------------------------|------------------------------|----------------------------------------|----------------------|-------------------|---------|
| Selecione                         |             |                                |                              |                                        |                      |                   |         |
| ituação de funcionamento do curso | ):          | UF do curso:                   | Município do curso:          |                                        |                      |                   |         |
| Selecione                         | Ŧ           | Selecione •                    |                              |                                        | •                    |                   |         |
| lodalidade de ensino:             | Nível acado | êmico:                         | Grau acadêmico:              | Posicionamento da IE                   | S:                   |                   |         |
| Selecione 🔹                       | Selecion    | e <b>v</b>                     | Selecione •                  | Selecione                              | •                    |                   |         |
|                                   |             |                                |                              |                                        |                      | Limpar            | Pesqu   |
| digo do curso 🎽 Nome do curso     | o ~ Gra     | u acadêmico 🛛 Moda             | lidade de ens.:. UF do curso | <ul> <li>Munícipio do curso</li> </ul> | Situação Funciona.:. | Posicionamento d: | Ações ~ |
|                                   |             |                                |                              |                                        |                      |                   |         |
|                                   | ▶ 10        | <ul> <li>itens/pág.</li> </ul> |                              |                                        |                      |                   |         |

# Manifestação Contrária

#### Manifestação

#### Informações do curso

Código e nome da IES Situação de funcionamento do curso: Em atividade Nível acadêmico: Graduação UF do curso: SC Código e nome do curso: 117350 - ARTES VISUAIS Modalidade de ensino: Educação presencial Grau acadêmico: Bacharelado Município do curso: Florianópolis

#### Classificação do curso

Área geral: 02 - Artes e humanidades Área específica: 021 - Artes Área detalhada: 0213 - Belas artes Rótulo: 0213A03 - Artes visuais

#### Manifestação sobre a Classificação do curso

Fonte de insumo:

| Insumo                            |                          |                       |  |  |  |  |  |
|-----------------------------------|--------------------------|-----------------------|--|--|--|--|--|
| Descrição                         | Conteúdo para Análise    | Posicionamento da IES |  |  |  |  |  |
| Área geral                        | 02 - Artes e humanidades |                       |  |  |  |  |  |
| Área especifica                   | 021 - Artes              |                       |  |  |  |  |  |
| Área detalhada 0213 - Belas artes |                          |                       |  |  |  |  |  |
| Rótulo 0213A03 - Artes visuais    |                          | Contrário 🔻           |  |  |  |  |  |

Caso o usuário discorde da classificação atribuída, escolha a opção Contrário...

# Ao escolher a opção '**Contrário**', logo abaixo da tela anterior aparecerá os campos a seguir para serem preenchidos:

| Reclassificação do curso                                             |                                                                                                    |
|----------------------------------------------------------------------|----------------------------------------------------------------------------------------------------|
| Escolha a classificação de cursos(área geral, específica, deta       | alhada e rótulo) que considere mais adequada:                                                                                            |
| Área geral: 🗰                                                        |                                                                                                    |
| Selecione                                                            |                                                                                                    |
| Área específica: 🗱                                                   |                                                                                                    |
|                                                                      |                                                                                                    |
| Área detalhada: 🛊                                                    |                                                                                                    |
|                                                                      |                                                                                                    |
| Rótulo: 🗱                                                            |                                                                                                    |
|                                                                      |                                                                                                    |
| Justificativa: *                                                     |                                                                                                    |
|                                                                      |                                                                                                    |
|                                                                      |                                                                                                    |
|                                                                      |                                                                                                    |
|                                                                      |                                                                                                    |
| Somente serão aceitos arquivos nos formatos PDF, PNG e JPG, arquivos | com tamanho máximo 2 MB. Para inserir o arquivo clique em "Escolher arquivo", selecione o arquivo desejado ". O limite máximo é de cinco |
| Arquivo: *                                                           |                                                                                                    |
|                                                                      | Escolher arquivo                                                                                                    |
|                                                                      |                                                                                                    |

Salvar

Voltar

# Um exemplo de preenchimento dos campos é apresentado abaixo. Todas as informações são obrigatórias para prosseguir com a manifestação.

| Reclassificação do curso                                                                                                    |     |
|----------------------------------------------------------------------------------------------------|-----|
| Escolha a classificação de cursos(área geral, específica, detalhada e rótulo) que considere mais adequada:                                                                                                    |     |
| Área geral: ≭                                                                                                    |     |
| 01 - Educação 🔻                                                                                                    |     |
| Área específica: \star                                                                                                    |     |
| 011 - Educação 🔻                                                                                                    |     |
| Área detalhada: 🗱                                                                                                    |     |
| 0114 - Formação de professores em áreas específicas                                                                                                    |     |
| Rótulo: *                                                                                                    |     |
| 0114A02 - Artes visuais formação de professor                                                                                                    |     |
| Justificativa: *                                                                                                    |     |
| E um curso de Licenciatura. ja solicitamos a correção no cadastro e-MEC.                                                                                                    |     |
| Somente serão aceitos arquivos nos formatos PDF, PNG e JPG, com tamanho máximo 2 MB. Para inserir o arquivo clique em "Escolher arquivo", selecione o arquivo desejado ". O limite máximo é de cinc<br>arquivos. | )   |
| Justificativa - PPC Artes Visuais.pdf 🗁 Escolher arquivo Adicionar                                                                                                    |     |
| Após escolher o arquivo, que                                                                                                    | var |
| deve ser no formato PDF, PNG<br>ou JPG, com tamanho máximo<br>de 2 MB, é preciso clicar no<br>botão 'Adicionar' logo à direita.<br>20                                                                            |     |

#### Área geral: 🗱

01 - Educação

#### Área específica: 🗱

011 - Educação

#### Área detalhada: 🗱

0114 - Formação de professores em áreas específicas 🔹

#### Rótulo: 🗱

0114A02 - Artes visuais formação de professor

#### Justificativa: 🗱

É um curso de Licenciatura. já solicitamos a correção no cadastro e-MEC.

v

v

v

Somente serão aceitos arquivos nos formatos PDF, PNG e JPG, com tamanho máximo 2 MB. Para inserir o arquivo clique em "Escolher arquivo", selecione o arquivo desejado ". O limite máximo é de cinco arquivos.

#### Arquivo:

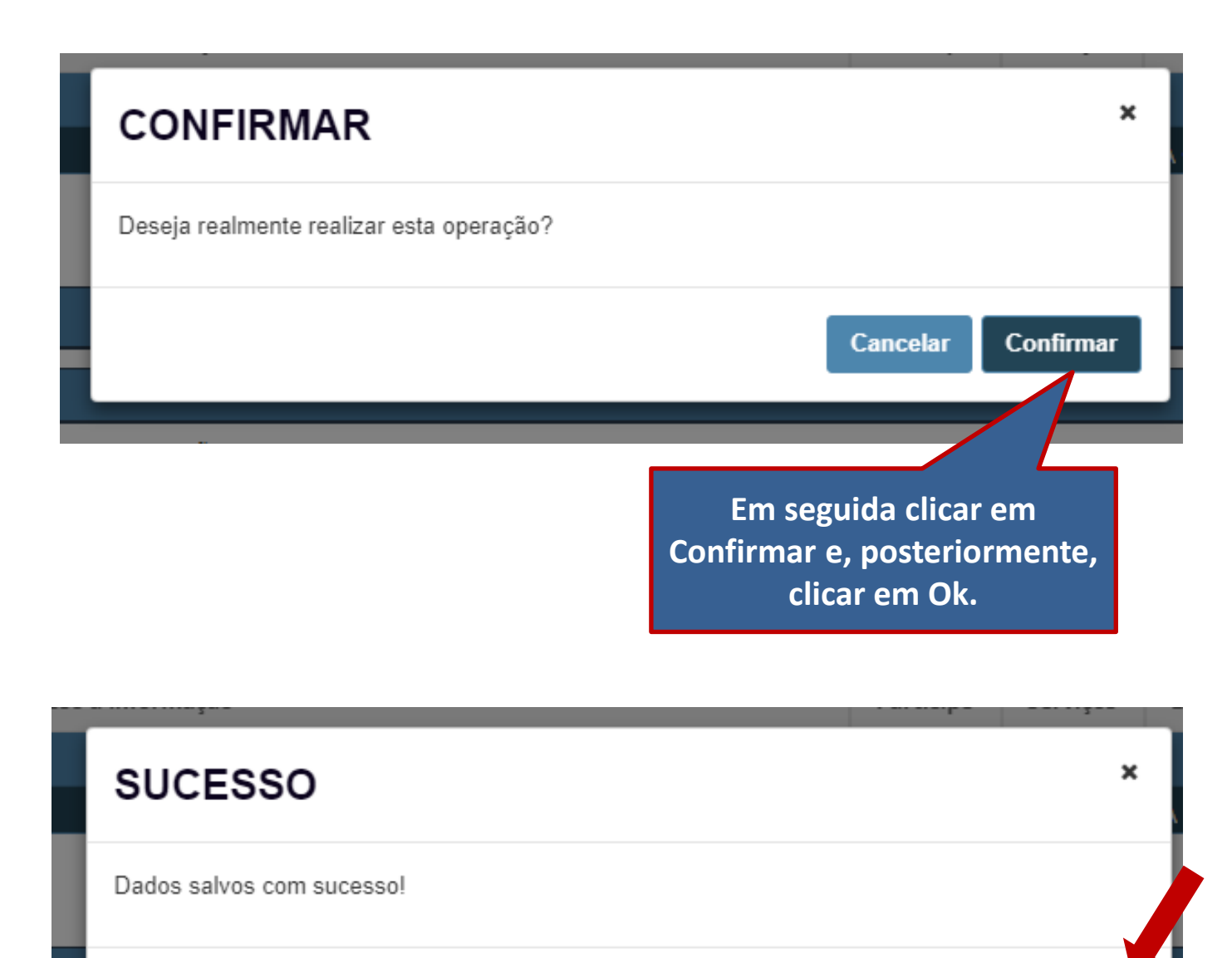

Ok

O Sistema voltará para a tela de Pesquisar, sem os filtros realizados anteriormente.

Você pode verificar a manifestação realizada escolhendo o curso em questão na Tela de Pesquisar ou fazendo o filtro no Posicionamento da IES escolhendo a opção: Favorável ou Contrário.

| Pesquisar                                        |                     |                             |                               |                    |             |                   |           |
|--------------------------------------------------|---------------------|-----------------------------|-------------------------------|--------------------|-------------|-------------------|-----------|
| Curso: 🖸                                         |                     | _ ]                         |                               |                    |             |                   |           |
| Selecione<br>Situação de funcionamento do curso: | UF do curso:        | Município do curso:         |                               |                    |             |                   |           |
| Selecione v                                      | Selecione •         |                             |                               | *                  |             |                   |           |
| Modalidade de ensino: Nível acad                 | êmico:              | Grau acadêmico:             | Posicionar                    | mento da IES:      |             |                   |           |
| Selecione   Selecion                             | e 🔻                 | Selecione                   | • Selecion                    | ie 🔹               |             |                   |           |
|                                                  |                     |                             |                               |                    |             | Limpar            | Pesquisar |
| Código do curso 🗠 Nome do curso 🗠 Gra            | u acadêmico 💉 Modal | idade de ens.:: UF do curso | <ul> <li>Munícipio</li> </ul> | do curso~ Situação | Funciona.:. | Posicionamento d: | Ações ~   |
| 4                                                |                     |                             |                               |                    |             |                   |           |
|                                                  | ▼ itens/pág.        |                             |                               |                    |             |                   |           |
|                                                  |                     |                             |                               |                    |             |                   |           |

Como exemplo, ao pesquisar os cursos com posicionamento **Contrário**, é apresentada a relação de cursos com manifestação contrária.

| Pesquisar           |                  |                    |                      |                                        |                     |                      |                   |                        |    |
|---------------------|------------------|--------------------|----------------------|----------------------------------------|---------------------|----------------------|-------------------|------------------------|----|
| Curso: 😧            |                  |                    |                      |                                        |                     |                      |                   |                        |    |
| Selecione           |                  |                    |                      | •                                      |                     |                      |                   |                        |    |
| Situação de funcion | amento do curso: | UF do curso:       | Município do o       | curso:                                 |                     |                      |                   |                        |    |
| Selecione           |                  | Selecione          | <b>v</b>             |                                        |                     | •                    |                   |                        |    |
| Modalidade de ensir | no: Nível        | acadêmico:         | Grau acadêmi         | Grau acadêmico: Posicionamento da IES: |                     |                      |                   |                        |    |
| Selecione           | • Sel            | ecione             | • Selecione          | •                                      | Contrário           | •                    |                   |                        |    |
|                     |                  |                    |                      |                                        |                     |                      | Limpar            | Pesquisa               | ar |
| Código do curso 🛛 👻 | Nome do curso V  | Grau acadêmico 🛛 👻 | Modalidade de ens.:. | UF do curso 🛛 🗸                        | Munícipio do curso~ | Situação Funciona.:. | Posicionamento d: | Ações ∽                |    |
| 117350              | ARTES VISUAIS    | Bacharelado        | Educação presencial  | SC                                     | Florianópolis       | Em atividade         | Contrário         | Q                      | *  |
| 4                   |                  |                    |                      |                                        |                     |                      |                   | Þ                      |    |
|                     | <u>/1</u>        | 10 v itens/pág.    |                      |                                        |                     |                      |                   | 1 <u>.</u> 1 de 1 iter | ns |
|                     |                  |                    |                      |                                        |                     |                      |                   | Exportar CSV           |    |

## Ao clicar na lupa, é possível consultar a classificação do curso e a manifestação realizada.

| Pesquisar           |                  |             |                                |        |                 |             |   |                      |                      |                   |                          |
|---------------------|------------------|-------------|--------------------------------|--------|-----------------|-------------|---|----------------------|----------------------|-------------------|--------------------------|
| Curso: 🛿            |                  |             |                                |        |                 |             |   |                      |                      |                   |                          |
| Selecione           |                  |             |                                |        |                 | •           |   |                      |                      |                   |                          |
| Situação de funcion | amento do curso: |             | UF do curso:                   |        | Município do    | curso:      |   |                      |                      |                   |                          |
| Selecione           |                  | •           | Selecione                      | •      |                 |             |   |                      | Ŧ                    |                   |                          |
| Modalidade de ensir | 10: N            | lível acadê | mico:                          |        | Grau acadêmi    | ico:        |   | Posicionamento da IE | S:                   |                   |                          |
| Selecione           | •                | Selecion    | ;                              | •      | Selecione       |             | • | Contrário            | T                    |                   |                          |
|                     |                  |             |                                |        |                 |             |   |                      |                      | Limpar            | Pesquisar                |
| Código do curso 🛛 🗸 | Nome do curso    | ⊻ Grau      | acadêmico ~                    | Modali | idade de ens.:. | UF do curso | ~ | Munícipio do curso~  | Situação Funciona.:. | Posicionamento d: | Ações ∽                  |
| 117350              | ARTES VISUAIS    | Bach        | arelado                        | Educa  | ção presencial  | SC          |   | Florianópolis        | Em atividade         | Contrário         | Q ‡                      |
| 4                   |                  |             |                                |        |                 |             |   |                      |                      |                   |                          |
|                     |                  | l 10        | <ul> <li>itens/pág.</li> </ul> |        |                 |             |   |                      |                      |                   | <sub></sub> 1 de 1 itens |
|                     |                  |             |                                |        |                 |             |   |                      |                      |                   | Exportar CSV             |

## Tela apresentada ao clicar na lupa:

#### Consulta Manifestação

#### Informações do curso

Código e nome da IES: Situação de funcionamento do curso: Em atividade Nível acadêmico: Graduação UF do curso: SC Código e nome do curso: 117350 - ARTES VISUAIS Modalidade de ensino: Educação presencial Grau acadêmico: Bacharelado Município do curso: Florianópolis

#### Classificação do curso

Área geral: 02 - Artes e humanidades Área específica: 021 - Artes Área detalhada: 0213 - Belas artes Rótulo: 0213A03 - Artes visuais

#### Manifestação da IES

Área geral: 01 - Educação Área específica: 011 - Educação Área detalhada: 0114 - Formação de professores em áreas específicas (exceto Letras)

Rótulo: 0114A02 - Artes visuais formação de professor

Justificativa: É um curso de Licenciatura. já solicitamos a correção no cadastro e-MEC.

#### Documento(s) comprobatório(s):

| Arquivo                               | Ação |
|---------------------------------------|------|
| Justificativa - PPC Artes Visuais.pdf | *    |

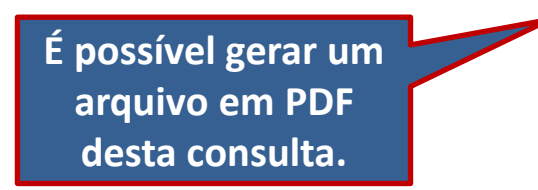

Gerar PDF Voltar

## Gerar Relatório de todos os cursos com suas respectivas classificações:

| Pesquisar           |                       |            |                               |         |                |             |   |                      |                     |                     |                           |
|---------------------|-----------------------|------------|-------------------------------|---------|----------------|-------------|---|----------------------|---------------------|---------------------|---------------------------|
| Curso: 🛿            |                       |            |                               |         |                |             |   |                      |                     |                     |                           |
| Selecione           |                       |            |                               |         |                | •           |   |                      |                     |                     |                           |
| Situação de funcion | amento do curso:      | UF d       | do curso:                     |         | Município do   | curso:      |   |                      |                     |                     |                           |
| Selecione           |                       | • S        | elecione                      | •       |                |             |   |                      | •                   |                     |                           |
| Modalidade de ensi  | no: Nível             | acadêmico  | :                             |         | Grau acadêm    | ico:        |   | Posicionamento da IE | S:                  |                     |                           |
| Selecione           | • Se                  | lecione    |                               |         | Selecione      |             | • | Selecione            | •                   |                     |                           |
|                     |                       |            |                               |         |                |             |   |                      |                     | Limpa               | r Pesquisar               |
| Código do curso 💉   | Nome do curso V       | Grau acad  | lêmico 🗸                      | Modalic | ade de ens∷.   | UF do curso | ~ | Munícipio do curso~  | Situacão Funciona.: | Posicionamento d.:: | Acões ∽                   |
| 2532                | ADMINISTRAÇÃO         | Bacharelad | do                            | Educaçã | io presencial  | SC          |   | Florianópolis        | Em atividade        | Favorável           | Q                         |
| 61996               | ADMINISTRAÇÃO         | Bacharelad | do                            | Educaçã | io presencial  | SC          |   | Ibirama              | Extinto             | Favorável           | Q                         |
| 92197               | ADMINISTRAÇÃO         | Bacharelad | do                            | Educaçã | io presencial  | SC          |   | Balneário Camboriú   | Extinto             | Favorável           | Q                         |
| 117348              | ADMINISTRAÇÃO         | Bacharelad | do                            | Educaçã | io presencial  | SC          |   | Florianópolis        | Em atividade        | Favorável           | Q                         |
| 1287475             | ADMINISTRAÇÃO         | Bacharelad | do                            | Educaçã | io presencial  | SC          |   | Balneário Camboriú   | Em atividade        | Sem Manifestação    | QØ                        |
| 5001250             | ADMINISTRAÇÃO         | Bacharelad | do                            | Educaçã | áo a distância | SC          |   | Florianópolis        | Em atividade        | Sem Manifestação    | QØ                        |
| 122560              | ADMINISTRAÇÃO         | Bacharelad | do                            | Educaçã | io presencial  | SC          |   | Florianópolis        | Em extinção         | Sem Manifestação    | Q 🕑                       |
| 2536                | AGRONOMIA             | Bacharelad | do                            | Educaçã | io presencial  | SC          |   | Lages                | Em atividade        | Sem Manifestação    | QØ                        |
| 62742               | ANÁLISE E DESEN       | Tecnológic | :0                            | Educaçã | io presencial  | SC          |   | Joinville            | Em atividade        | Sem Manifestação    | QØ                        |
| 112414              | ARQUITETURA E         | Bacharelad | do                            | Educaçã | io presencial  | SC          |   | Laguna               | Em atividade        | Sem Manifestação    | QØ                        |
| 4                   |                       |            |                               |         |                |             |   |                      |                     |                     | ÷                         |
| ◀   1               | <u>/</u> 9 ► <b> </b> | 10         | <ul> <li>itens/pág</li> </ul> | -       |                |             |   |                      |                     |                     | 1 <u>-</u> 10 de 86 itens |

Exportar CSV

Ao clicar no botão 'Pesquisar', acima, sem efetuar qualquer filtro, é possível gerar um relatório com todos os cursos e suas classificações clicando em 'Exportar CSV'. Os arquivos do tipo CSV podem ser abertos pelo Excel ou Calc.

27

# A seguir serão apresentadas as Telas do Sistema para o Perfil:

# **Coordenador de Curso**

| ≡ in <b>e</b> ₽ Enade          |                                                                                                    |                                                                                                    | <b>▲</b> • 0                      |
|--------------------------------|----------------------------------------------------------------------------------------------------|----------------------------------------------------------------------------------------------------|-----------------------------------|
|                                | Edição vigente: 2018                                                                                                    | IES:                                                                                                    | Perfil: COORDENADOR               |
| A Inicial                      | Curso: 113291-CIENCIAS ECONOMICAS                                                                                                    | Area de enquadramento: CIENCIAS ECONOMICAS                                                                                                    | Localidade: Florianópolis-SC      |
| ⊖ Alterar Senha                | Página Inicial                                                                                                    |                                                                                                    |                                   |
| Editar Contatos                | obrigado por acessar                                                                                                    | o sistema Enade.                                                                                                    |                                   |
| Consulta de inscritos          | Orienteeãee Coreia                                                                                                    |                                                                                                    |                                   |
| 🕣 Inscrição ingressante 🛛 🗸    | Offentações Gerais                                                                                                    |                                                                                                    |                                   |
| Inscrição concluinte v         | Acesse nossos canais de comunicação e fique por dentr                                                                                                    | o de tudo!                                                                                                    |                                   |
| A Inseriaño em Loto            | Página do Enade no Portal do Inep                                                                                                    |                                                                                                    |                                   |
|                                |                                                                                                    |                                                                                                    |                                   |
| Questionário do Coordenador    | Notícias que você precisa saber                                                                                                    |                                                                                                    |                                   |
| Relatório ~                    | EM BREVE: App Enade                                                                                                    |                                                                                                    |                                   |
| Dispensa estudante concluinte  | Tem dúvidas?                                                                                                    |                                                                                                    |                                   |
| Declaração de responsabilidade | Registre no Autoatendimento do Fale Conosco                                                                                                    |                                                                                                    |                                   |
| O Visualizar classificação     | Cronograma: confira as principais datas do Enade 20                                                                                                    | 018                                                                                                    |                                   |
| Acessar<br>aqui                | 25 de junho a 6 de julho – Verificação de acesso ao Sist<br>2 de julho a 12 de agosto – Enquadramento dos Cursos<br>13 a 31 de agosto – Retificação de Enquadramento e de<br>14 de agosto a 21 de novembro – Cadastro dos Estudar<br>14 de agosto a 3 de setembro – Solicitação de Atendime<br>3 de setembro a 21 de novembro – Preenchimento do Q<br>4 a 10 de setembro – Solicitação de Atendimento por No<br>9 de novembro – Divulgação dos Locais de Prova<br>25 de novembro – Aplicação do Exame<br>26 de novembro a 7 de dezembro – Preenchimento do Q<br>2 de janeiro de 2019 – Divulgação da Relação de Estuda<br>2 a 31 de ianeiro de 2019 – Solicitação de Dispensa de I | ema Enade<br>/ Inscrições dos Estudantes Ingressantes e Concluintes Habilitados<br>Inscrições<br>ites Concluintes<br>ento Especializado e/ou Específico<br>luestionário do Estudante<br>ome Social / Indicação do curso pelo Estudante de Dupla Graduação<br>Questionário do Coordenador de Curso<br>antes em Situação Regular / Declaração de responsabilidade da IES<br>Prova por iniciativa do Estudante / IES |                                   |
|                                | 2 de janeiro a 1 de fevereiro de 2019 – Análise e deliber<br>© MEC - Ministério de Educação LINI                                                                                                    | ação, pelas IES, das solicitações de dispensa registradas pelos estudantes<br>EP - Instituto Nacional de Estudos e Pesquisas Educacionais Anísio Teixeira                                                                                                    | □1.21.1887 (:80) ≡1.21.1799 (149) |

Na tela anterior, ao clicar em 'Visualizar Classificação', o Coordenador terá acesso às informações e à classificação de seu curso conforme tela apresentada abaixo. Caso o Coordenador seja responsável por mais de um curso, ele escolherá o respectivo curso em etapa anterior à apresentação desta tela.

Se o Coordenador não concordar com a classificação do curso, deverá se manifestar ao Procurador de sua Instituição, indicando a classificação adequada (área geral, área específica, área detalhada e rótulo), a justificativa e documento em PDF, PNG ou JPG, que embase tal justificativa.

#### Consulta Manifestação Informações do curso Código e nome do curso: 113291 - CIÊNCIAS ECONÔMICAS Código e nome da IES: Situação de funcionamento do curso: Em atividade Modalidade de ensino: Educação presencial Nível acadêmico: Graduação Grau acadêmico: Bacharelado UF do curso: SC Município do curso: Florianópolis Classificação do curso Área geral: 03 - Ciências sociais, jornalismo e informação Área específica: 031 - Ciências sociais e comportamentais Área detalhada: 0311 - Economia Rótulo: 0311E01 - Economia Gerar PDF Voltar Para auxiliar na análise da classificação do curso, recomendamos consultar o Manual Preliminar para a Classificação dos Cursos - Cine Brasil 2018, disponível É possível gerar um em arquivo em PDF http://portal.inep.gov.br/web/guest/apr 30 desta consulta. entacoes-e-treinamento

# **MUITO OBRIGADO!**

# Qualquer dúvida, por favor, entrar em contato por aqui: classifica.curso@inep.gov.br e ramais (61) 2022-3128/3130/3118

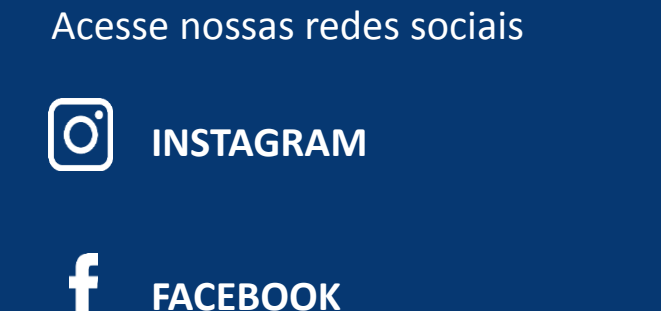

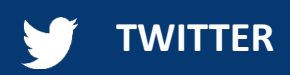

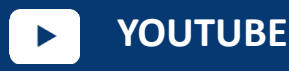

Conheça nossas publicações

**PORTAL INEP** portal.inep.gov.br

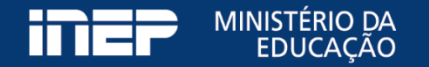